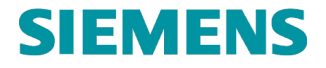

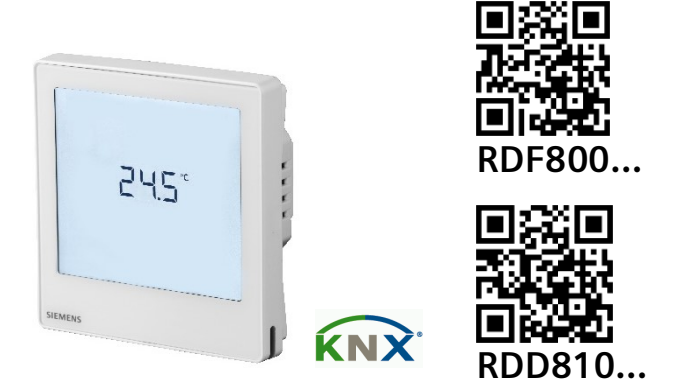

en Touch Room Thermostats Operating Instructions zh 触摸屏室内温控器操作手册

#### BLANK PAGE 空白页

#### INTRODUCTION

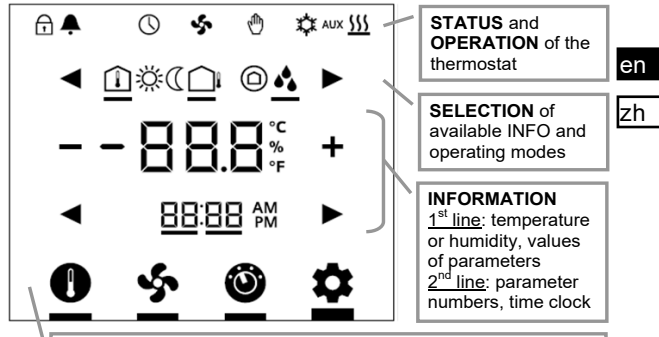

**ADJUSTMENT** for temperature setpoint, fan speed, operating modes and settings (for example, Alarm, INFO, etc.)

| REFERENCE TERMINA |          | /INALS     | DESCRIPTIONS                                |  |
|-------------------|----------|------------|---------------------------------------------|--|
| PAGES             | RDD810   | RDF800     | DESCRIPTIONS                                |  |
| L, N L, N         |          | L, N       | AC 230 V Power Supply Mains & Neutral       |  |
| ų                 | -        | Y1, Y2     | Relay Outputs 1 & 2                         |  |
| APPLICATION       | -        | Q1, Q2, Q3 | Low, Medium & High Speed, Fan Relay Outputs |  |
|                   | Q11      | -          | Relay Input (Dry Contacts)                  |  |
|                   | Q12      | -          | Relay Normal Close Output (NC)              |  |
| INSTALLATION      | Q14      | -          | Relay Normal Open Output (NO)               |  |
| n                 | X1, X2   | X1, X2     | Universal Inputs 1 & 2                      |  |
|                   | М        | М          | Input Reference Ground                      |  |
| PARAMETERS        | CE+, CE- | CE+, CE-   | KNX Bus + and - Terminals                   |  |

CE1B3174.4xx, V5.0

|    | STAT               | ATUS SYMBOLS:    |                               |                                         |                            |  |  |
|----|--------------------|------------------|-------------------------------|-----------------------------------------|----------------------------|--|--|
|    | Ð                  | KEY LOCK         |                               | ᠿ                                       | MANUAL OVERRIDE            |  |  |
|    | Ļ                  | ALARM / SER      | VICE REMINDER                 | ✡                                       | COOLING ACTIVE             |  |  |
| en | $\bigcirc$         | SCHEDULER        | /ia bus                       | <u>- 555</u>                            | HEATING ACTIVE             |  |  |
| zh | 5                  | FAN ACTIVE       |                               | AUX                                     | AUXILIARY HEAT ACTIVE      |  |  |
|    | SELE               | CTION SYMB       | OLS:                          |                                         |                            |  |  |
|    | $\left( - \right)$ | INDOOR TEM       | PERATURE                      | Ӝ́                                      | COMFORT MODE               |  |  |
|    |                    | OUTDOOR TE       | MPERATURE                     | (                                       | ECONOMY MODE               |  |  |
|    | •                  | RELATIVE HU      | MIDITY                        | $\bigcirc$                              | PROTECTION MODE            |  |  |
|    | OPEF               | RATIONAL ICO     | ONS:                          |                                         |                            |  |  |
|    |                    | + - INCREMENT, D |                               |                                         | IENT OR SELECTION          |  |  |
|    |                    |                  | SELECTION OR                  | MOVE                                    | TO NEXT ITEMS              |  |  |
|    | -                  | 88.8%            | TEMPERATURE,<br>PARAMETER VA  | RELA                                    | TIVE HUMIDITY OR<br>, ETC. |  |  |
|    | 8                  | 38:88 M          | TIME CLOCK (1<br>NUMBER OR PA | 2 / 24 HOUR), PARAMETER<br>SSWORD, ETC. |                            |  |  |
|    |                    | 0                | SETPOINT MOD                  | DE (TEMPERATURE ONLY)                   |                            |  |  |
|    |                    | s.               | FAN MODE or F                 | AN SPEED MODE                           |                            |  |  |
|    |                    | 0                | OPERATING MC                  | DE                                      |                            |  |  |
|    |                    | \$               | SETTING MODE                  |                                         |                            |  |  |

#### **COMMISSIONING:** Download via ETS

1. Dipswitch setting

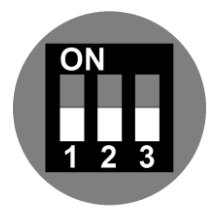

All in OFF positions

3. Touch & hold this icon > 5 s to enter Programming mode

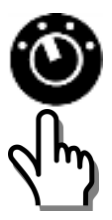

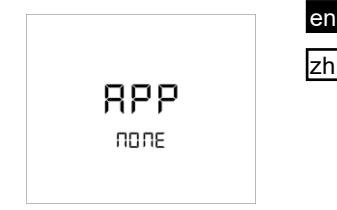

2. First power up

"NONE" means that no application being downloaded or selected before

4. Ready for downloading address & application

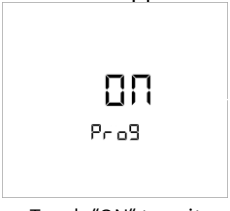

Touch "ON" to exit

#### **COMMISSIONING: Local via Dip Switches**

- 1. Set application via 2. First power up dipswitches
- en zh

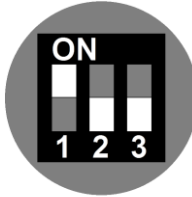

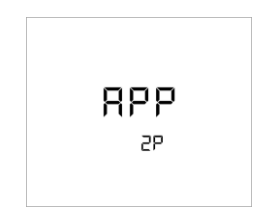

Unit shows selected application Refer to table below for details.

- Display Applications APP 2-PIPF 2P APP 2-PIPF with FI FCTRIC HEATER 2PFH APP 4-PIPF 4P APP 2-PIPE with 2P3P 3-POSITION OUTPUT APP HEATING н (RDD810KN only)
- 3. Configure basic control parameters via Wizard

Refer to

See Configure Parameters via Wizard on next page

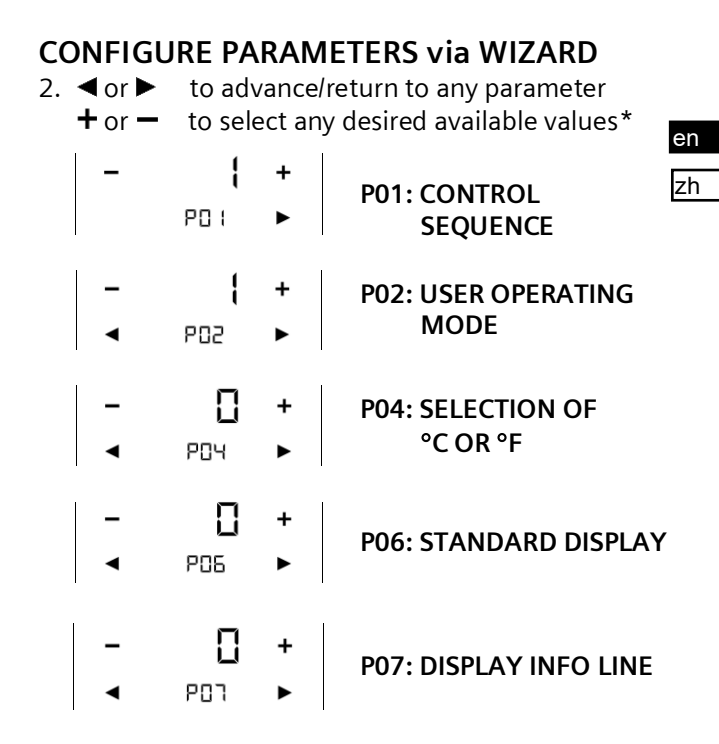

| en  | -       | D<br>PIS           | +<br>► | P15: FAN STAGE IN<br>DEADZONE<br>(COMFORT MODE)     |
|-----|---------|--------------------|--------|-----------------------------------------------------|
| zh  | -       | <b>3</b><br>P38    | +<br>► | P38: FUNCTIONALITY OF<br>X1                         |
|     | -       | <b>П[]</b><br>Р39  | +<br>► | P39: OPERATING ACTION<br>OF X1 AS DIGITAL<br>INPUTS |
|     | -       | <b>(</b><br>P40    | +<br>► | P40: FUNCTIONALITY OF<br>X2                         |
|     | -       | <b>П[]</b><br>РЧ ( | +<br>► | P41: OPERATING ACTION<br>OF X2 AS DIGITAL<br>INPUTS |
|     | •       | EU9                |        | END OF WIZARD SETUP                                 |
| * R | efer to | <b>p</b> for       | the pa | rameter values & meanings                           |

#### SCREEN SAVER / SELECTION SCREEN

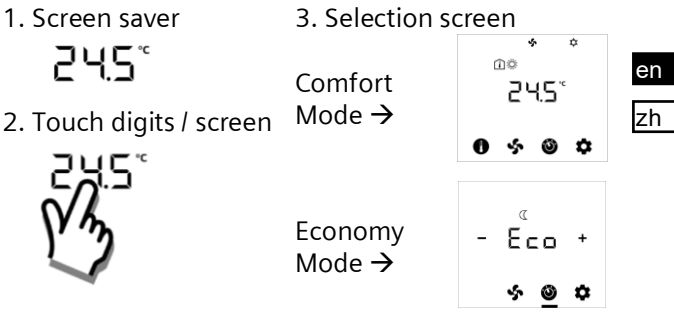

#### **IF UNIT in PROTECTION MODE**

 1. Screen saver
 3. Unit being turned ON

 IFF
 III

2. Touch digits / screen 4. Setpoint mode

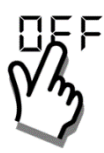

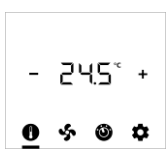

#### **CHANGE ROOM TEMPERATURE SETPOINT** 1. Touch icon 2. Press + or - to adjust:

en zh

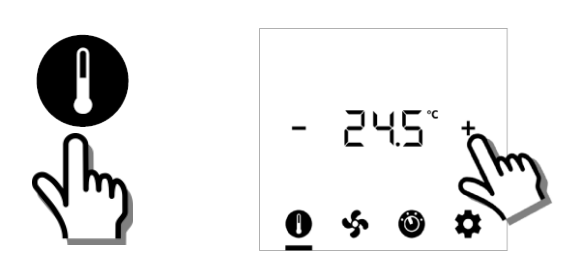

#### ADJUST FAN MODE / FAN SPEED 1. Touch icon 2. Press + or - to adjust:

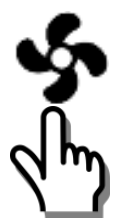

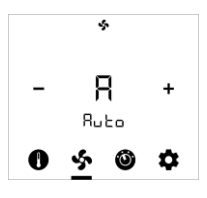

- A: Auto
- 1: Low
- 2: Medium
- 3: High

#### CHANGE OPERATING MODES

1. Touch icon 2. Press + or - to select:

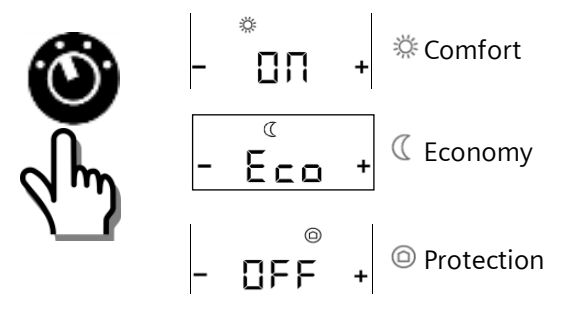

#### SELECT ADDITIONAL INFO

1. Touch Icon

2. Press + or - to adjust:

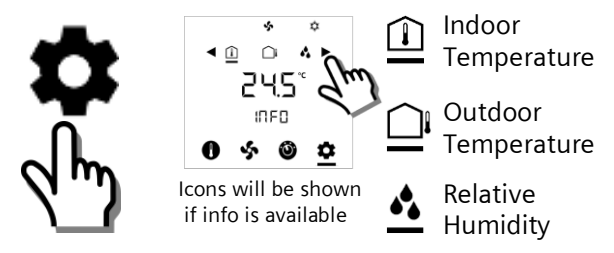

en

zh

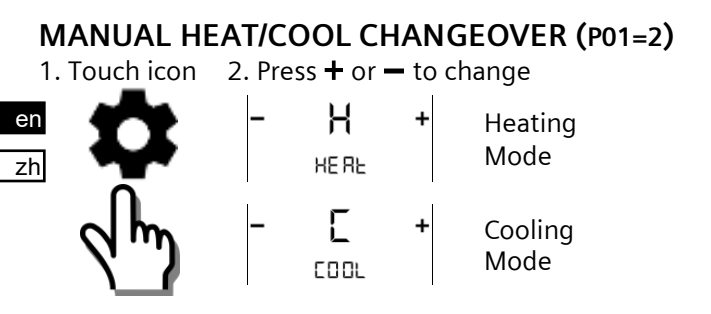

#### PARAMETER MODE ACCESS

 1. Touch icon
 2. Enter first password via ◀ or ►

 & hold > 5 s
 PR5

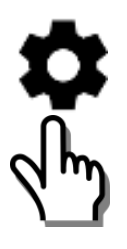

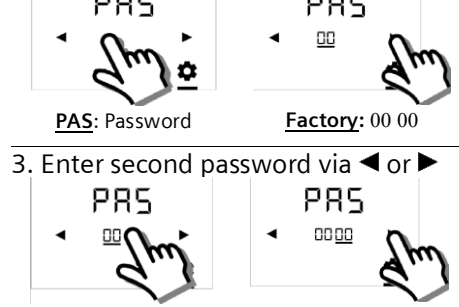

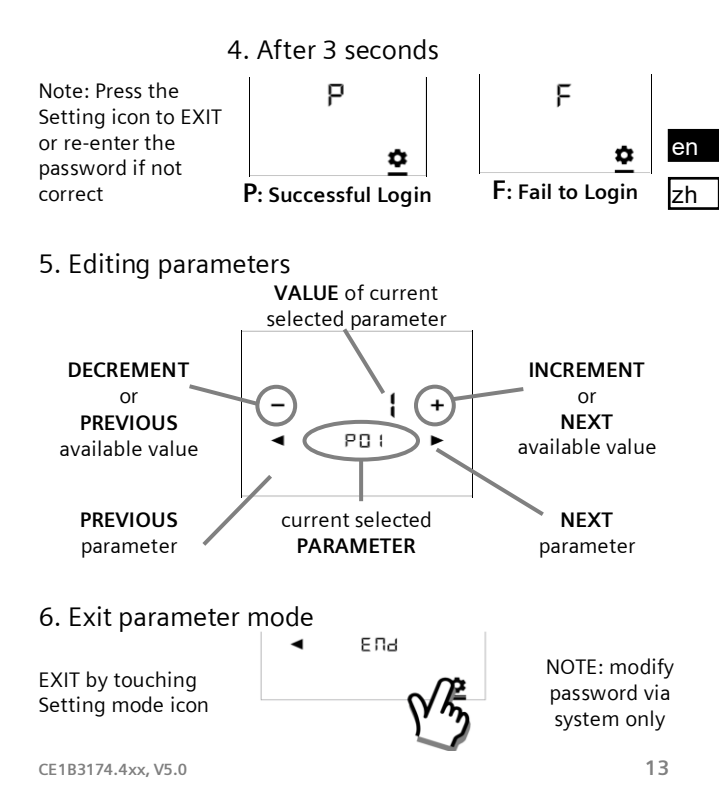

# User Level Control Parameters

|     | FUNCTION<br>DESCRIPTIONS                                      | RANGE                                                                                                    | FACTORY<br>SETTINGS                    |
|-----|---------------------------------------------------------------|----------------------------------------------------------------------------------------------------|----------------------------------------|
| P01 | Control Sequence<br>(RDF800 only)                             | 0: Heating only<br>1: Cooling only<br>2: Manual changeover<br>3: Auto changeover<br>4: Heating and Cooling | 2-pipe = <b>1</b><br>4-pipe = <b>4</b> |
| P02 | User Operating Mode<br>Profile                                | 1: COMF > PROT<br>2: COMF > ECON > PROT                                                                    | 1                                      |
| P04 | Selection of °C or °F                                         | 0: °C<br>1: °F                                                                                             | 0                                      |
| P05 | Sensor Calibration                                            | -33 K                                                                                                    | 0 K                                    |
| P06 | Standard Display                                              | 0: Room temperature<br>1: Setpoint                                                                         | 0                                      |
| P07 | Display Info Line<br>(2 <sup>nd</sup> Line of LCD<br>Display) | 0: (No display)<br>3: Time of day (12h) via bus<br>4: Time of day (24h) via bus                            | 0                                      |
| P08 | Comfort Setpoint                                              | 540 °C                                                                                                    | 21 °C                                  |
| P09 | Comfort Min. Setpoint                                         | 540 °C                                                                                                    | 5 °C                                   |
| P10 | Comfort Max. Setpoint                                         | 540 °C                                                                                                    | 35 °C                                  |
| P11 | Econ Heating Setpoint                                         | OFF, 5WcoolEco<br>WcoolEco = 40°C Max.                                                                     | 15 ℃                                   |
| P12 | Econ Cooling Setpoint<br>(RDF800 only)                        | OFF, WheatEco40°C<br>WheatEco = 5°C Min.                                                                   | 30 °C                                  |

| P13 | Electric Heater in       | ON: Enabled                   | ON         |
|-----|--------------------------|-------------------------------|------------|
|     | Cooling Mode             | OFF: Disabled                 |            |
|     | (RDF800 only)            |                               |            |
| P14 | Keylock Function         | 0: Unlock                     | 0          |
|     | -                        | 1: Total lock                 |            |
|     |                          | 2: Setpoint                   |            |
| P15 | Fan Stage in Deadzone    | 0: Fan OFF                    | 0          |
|     | (Comfort Mode)           | 1: Fan speed 1 Heat / Cool    |            |
|     | (RDF800 only)            | 2: Fan speed 1 Cool only      |            |
| P16 | Buzzer Function          | OFF: Disable                  | ON         |
|     |                          | ON: Enable                    |            |
|     | Installer Level          | Control Paramete              | rs 🖄       |
| P38 | Functionality of         | 0: No function                |            |
| P40 | X1 and X2                | 1: Ext / Return Temp (Al)     | P38 🗲      |
|     |                          | 2: H/C changeover (AI/DI)     | X1 = 3     |
|     |                          | 3: Window open detect (DI)    |            |
|     | 755545 20545             | 4: Dew point sensor (DI)      | P40 →      |
|     |                          | 5: Enable electr. Heater (DI) | X2 = 1     |
|     |                          | 6: Fault input (DI)           |            |
|     | RDF800 RDD810            | 7: Monitor input (Digital)    |            |
|     |                          | 8: Monitor input (Temp)       |            |
|     |                          | 10: Presence detection (DI)   |            |
| P39 | Operating action of      | NO: Normally Open / Open      | P39: X1=NO |
| P41 | X1, X2 as digital inputs | NC: Normally Close / Close    | P41: X2=NO |
| P71 | Reload factory setting   | OFF: Disable                  | OFF        |
| I   |                          | ON: Reload Start              |            |

#### ALARMS & SERVICE REMINDERS (IF ANY)

- 1. Touch icon
- en zh

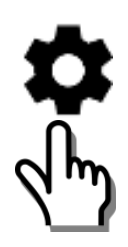

2. Press  $\blacktriangleleft$  or  $\triangleright$  to view

ь**U5** 5000 Bus Power Supply

8L 1

Ext. Alarms 1 & 2

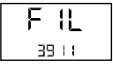

Clean Filter

| PRIORITY | ALARM/SERVICE                     | DISPLAY | ERROR CODE | TYPE    |
|----------|-----------------------------------|---------|------------|---------|
| 1        | Bus Power Supply                  | BUS     | 5000       | Fault   |
| 2        | Condensation                      | CON     | 4930       |         |
| 3        | Ext Fault Input 1                 | AL1     | 9001       |         |
| 4        | Ext Fault Input 2                 | AL2     | 9002       |         |
| 5        | Clean Filter Reminder             | FIL     | 3911       | Service |
|          | (Use + / - to remove<br>reminder) |         |            |         |

#### BLANK PAGE 空白页

#### BLANK PAGE 空白页

介绍

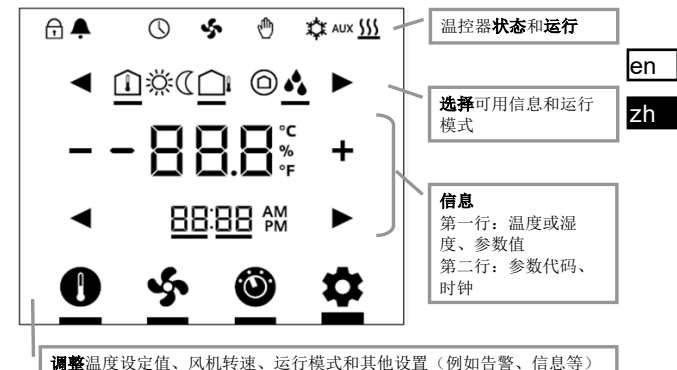

| 会去而      | 端子       |            | 光明              |  |
|----------|----------|------------|-----------------|--|
| 多行风      | RDD810   | RDF800     | PE 23           |  |
|          | L, N     | L, N       | AC 230 V 电源和中性线 |  |
| <u>u</u> | -        | Y1, Y2     | 中继输出 1; 中继输出 2  |  |
| 应用       | -        | Q1, Q2, Q3 | 低速、中速和高速,风机中继输出 |  |
|          | Q11      | -          | 中继输入(干触点)       |  |
|          | Q12      | -          | 中继常闭输出 (NC)     |  |
| 安装       | Q14      | -          | 中继常开输出 (NO)     |  |
| în       | X1, X2   | X1, X2     | 通用输入1;通用输入2     |  |
|          | М        | м          | 输入信号接地          |  |
| 参数       | CE+, CE- | CE+, CE-   | KNX 总线 + 和 - 端子 |  |

CE1B3174.4xx, V5.0

|    | 状态图        | ā标:                 |         |            |           |
|----|------------|---------------------|---------|------------|-----------|
|    | ß          | 按键锁定                |         | Φ          | 手动强制转换    |
| en | <b></b>    | 告警 / 服务打            | 是醒      | \$         | 制冷开启      |
|    | $\bigcirc$ | 通过总线传               | 输过来的时间表 | <u> </u>   | 供热开启      |
| zh | \$         | 风机开启                |         | AUX        | 辅助供热开启    |
|    | 选择图        | B标:                 |         |            |           |
|    | Î          | 室内温度                |         | ١          | 舒适模式      |
|    |            | 室外温度                |         | (          | 节能模式      |
|    |            | 相对湿度                |         | $\bigcirc$ | 保护模式      |
|    | 运行图        | I标:                 |         |            |           |
|    |            | ╉ → 调高、调低或选         |         | 择          |           |
|    |            |                     | 选择或切换到下 | 一条         | 目         |
|    | - [        | 38.8%               | 温度、相对湿度 | 或参数值等      |           |
|    | 8          | 8:88 ₩ 时钟(12 / 24 小 |         | 时)、        | 参数、数值或密码等 |
|    |            | <b>し</b> 设定值模式(仅    |         | 限温         | 度)        |
|    |            | <b>外</b> 风机模式或风机    |         | 转速         | 模式        |
|    |            | 0                   | 运行模式    |            |           |
|    |            | \$                  | 设置模式    |            |           |

#### 调试:通过 ETS 下载

1. 拨码开关设置

全部置于 OFF 位

RPP none

2. 初次上电

NONE 表示无正在下载的应 用或之前选择的应用

 3. 按住图标超过 5 秒 4. 地址和应用下载就绪 进入编程模式

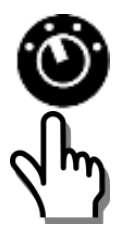

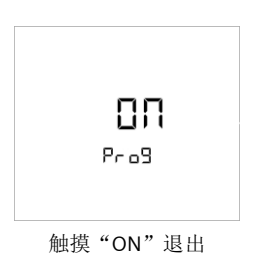

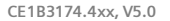

en zh

#### 调试: 通过拨码开关在本地进行

1. 通过拨码卡关设置应用 2. 初次上电

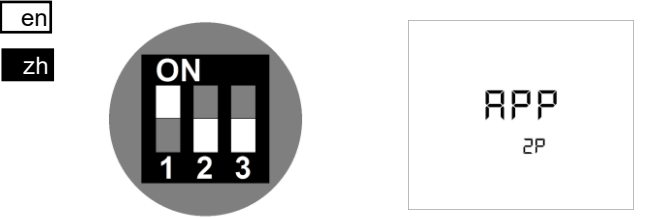

显示所选应用,详见下表:

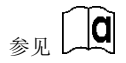

| 3. | 根据 | 提示配 | 置基2 | 本参数 |
|----|----|-----|-----|-----|
|----|----|-----|-----|-----|

参见下页内容

| 屏幕显示 | 应用            |  |  |  |
|------|---------------|--|--|--|
| APP  | 西答判           |  |  |  |
| 2P   | 内目巾           |  |  |  |
| APP  | 田宮町 単中吉神      |  |  |  |
| 2PEH | 內官前, 市电加热     |  |  |  |
| APP  | 田佐山           |  |  |  |
| 4P   | 四官司           |  |  |  |
| APP  | 再答题 一片於山      |  |  |  |
| 2P3P | 网官前, 二位 和 田   |  |  |  |
| APP  | 供热            |  |  |  |
| Н    | (仅限 RDD810KN) |  |  |  |

CE1B3174.4xx, V5.0

#### 根据提示配置参数

- 4或▶向前 / 向后切换到任一参数
   +或 按需选择任何可用数值\*
  - **¦** + P01:控制逻辑
  - P02: 用户运行模式
  - ☐ + P04: °C 或 °F 的选择
  - □ + P06:标准显示
  - □ + P07:显示信息行

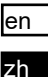

| en | -      | PIS                | +<br>► | P15:死区下的风机转速<br>(舒适模式) |
|----|--------|--------------------|--------|------------------------|
| zh | -      | <b>E</b><br>P38    | +<br>► | P38:X1的功能              |
|    | -<br>• | <b>П[]</b><br>РЭЗ  | +<br>► | P39:X1 作为数字输入的<br>运行功能 |
|    | -      | <b>(</b><br>РЧО    | +<br>► | P40:X2的功能              |
|    | -      | <b>П[]</b><br>РЧ ( | +<br>► | P41:X2 作为数字输入的<br>运行功能 |
|    | •      | EU9                |        | 配置结束                   |
| *  | 参见     | <b>)</b><br>页上的    | 的参数(   | 直和含义                   |

CE1B3174.4xx, V5.0

#### 屏幕保护/选择屏幕

| 1. 屏幕保护                                 | 3. 选择屏幕           |              |
|-----------------------------------------|-------------------|--------------|
| 24.5°                                   | 舒适                | * *<br>۲.5°  |
| 2. 触摸数字/ 屏幕<br><b>フリ</b> ら <sup>で</sup> | 模式→               | 0 % 3 🗘      |
| j k                                     | 节能<br>哲士 <b>入</b> | - Eco +      |
| $\checkmark$                            | (K八 <b>フ</b> )    | * <u>@</u> * |

#### 如果温控器处于保护模式

1. 屏幕保护

### OFF

2. 触摸数字/ 屏幕

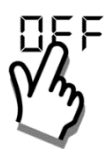

## $\Box\Pi$

3. 温控器正在激活

4. 设定值模式

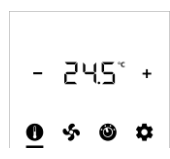

en zh

#### 更改室内温度设定值

- 1. 触摸图标 2. 按 **+** or **−** 调整
- en zh

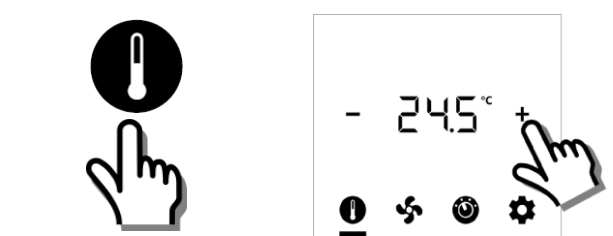

#### 调整风机模式 / 风机转速

1. 触摸图标 2. 按 + or - 调整

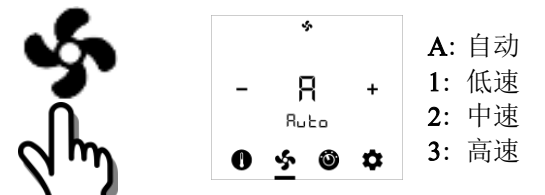

#### 更改运行模式

1. 触摸图标

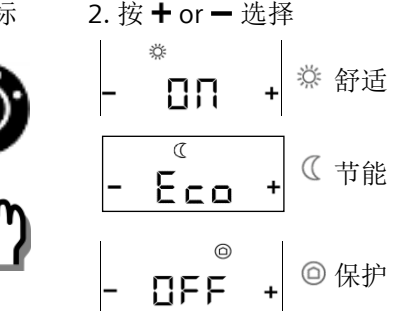

en zh

### 选择其他信息

1. 触摸图标

2. 按 **+** or **-** 调整:

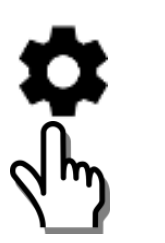

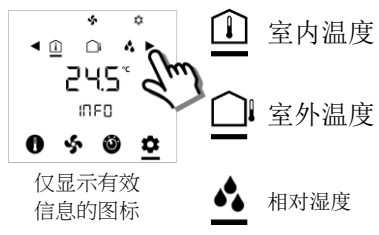

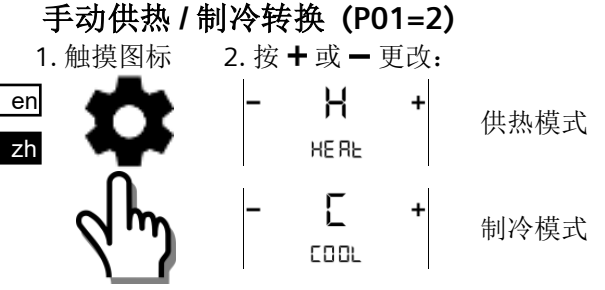

进入参数模式

 1. 按住图标超
 2. 通过 
 4 或 ▶ 输入密码第一个数值

 过 5 秒
 PR5
 PR5

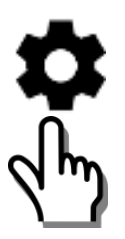

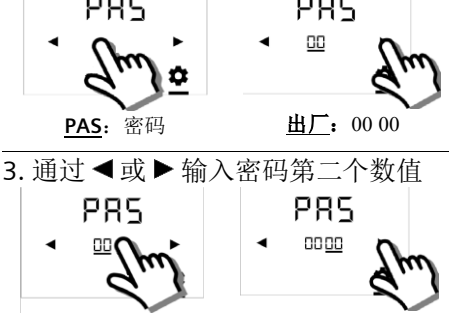

4.3秒后

注:按设置图标退 出密码输入;若密 码输入错误,可重 复输入

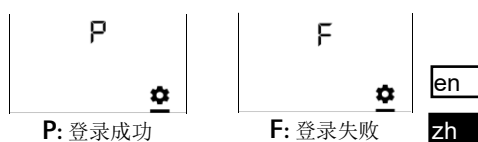

5. 编辑参数

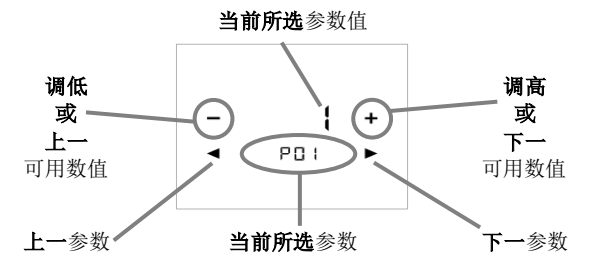

6. 退出参数模式

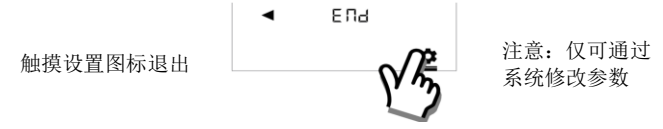

[**P**]用户级控制参数

|     | 功能说明                        | 范围                                                                                          | 出厂设置               |
|-----|-----------------------------|---------------------------------------------------------------------------------------------|--------------------|
| P01 | 控制逻辑<br>( <b>仅限 RDF800)</b> | 0: 仅限供热<br>1: 仅限制冷<br>2: 手动转换<br>3: 自动转换<br>4: 供热与制冷                                        | 两管制 = 1<br>四管制 = 4 |
| P02 | 用户运行模式优先级                   | 1:舒适 > 保护<br>2:舒适 > 节能 > 保护                                                                 | 1                  |
| P04 | ℃ 或 °F 的选择                  | 0: °C<br>1: °F                                                                              | 0                  |
| P05 | 传感器校验                       | -33 K                                                                                       | 0 K                |
| P06 | 标准显示                        | 0: 室内温度<br>1: 设定值                                                                           | 0                  |
| P07 | 屏幕显示信息行<br>(LCD 显示的第二行)     | <ul> <li>0:(无显示)</li> <li>3:通过总线传输的时间<br/>(12小时)</li> <li>4:通过总线传输的时间<br/>(24小时)</li> </ul> | 0                  |
| P08 | 舒适模式设定值                     | 540 °C                                                                                      | 21 °C              |
| P09 | 舒适模式最低设定值                   | 540 °C                                                                                      | 5 °C               |
| P10 | 舒适模式最高设定值                   | 540 °C                                                                                      | 35 °C              |
| P11 | 节能模式供热设定值                   | OFF,5WcoolEco<br>WcoolEco = 40°C max                                                        | 15 °C              |
| P12 | 节能模式制冷设定值<br>(仅限 RDF800)    | OFF,WheatEco40°C<br>WheatEco = 5°C min                                                      | <u>30</u> ℃        |

| P13 | 制冷模式下的电加热器   | ON: 启用       | ON |
|-----|--------------|--------------|----|
|     | (仅限 RDF800)  | OFF: 禁用      |    |
| P14 | 按键锁定         | 0: 解锁        | 0  |
|     |              | 1: 全部锁定      |    |
|     |              | 2: 设定值       |    |
| P15 | 死区下的风机转速     | 0:风机关闭       | 0  |
|     | (舒适模式)       | 1:风机转速1供热/制冷 |    |
|     | (仅限 RDF800…) | 2:风机转速1仅限制冷  |    |
| P16 | 蜂鸣器功能        | OFF: 禁用      | ON |
|     |              | ON: 启用       |    |
| ~   |              |              |    |

| 」<br>P<br>安装级控制参数 | ⚠ 操作需要暖通空调知识 |
|-------------------|--------------|
|-------------------|--------------|

| P38<br>P40 | X1和X2功能                | <ol> <li> 无功能</li> <li>外部温度 / 回风温度<br/>(模拟输入)</li> <li>供热 / 制冷转换<br/>(模拟输入/数字输入)</li> <li>开窗监测(数字输入)</li> <li>再窗监测(数字输入)</li> <li>露点传感器(数字输入)</li> <li>支持电加热器(数字输入)</li> <li>结误输入(数字输入)</li> <li>错误输入(数字输入)</li> <li>监测输入(数字输入)</li> <li>监测输入(数字输入)</li> <li>监测输入(温度)</li> <li>存在监测(数字输入)</li> </ol> | P38 →<br>X1 = 3<br>P40 →<br>X2 = 1 |
|------------|------------------------|----------------------------------------------------------------------------------------------------|------------------------------------|
| P39<br>P41 | X1, X2 作为数字输入<br>的运行功能 | NO: 常开 / 开启<br>NC: 常闭 / 关闭                                                                                                    | P39:X1=NO<br>P41:X2=NO             |
| P71        | 恢复工厂设置模式               | OFF: 禁用<br>ON: 启用                                                                                                    | OFF                                |

#### 告警和服务提醒(如果存在)

 1. 触摸图标
 2. 按 < 或 ▶ 查看:</td>

 en
 bUS
 总线电源

 zh
 第二
 外部告警1和

 soc:
 F:L
 外部告警2

 F:L
 3:::
 清洗过滤网

| 优先级 | 告警/服 <del>务</del> | 显示  | 错误代码 | 类型 |
|-----|-------------------|-----|------|----|
| 1   | 总线电源              | BUS | 5000 | 故障 |
| 2   | 结露                | CON | 4930 |    |
| 3   | 外部故障输入 1          | AL1 | 9001 |    |
| 4   | 外部故障输入 2          | AL2 | 9002 |    |
| 5   | 清洗过滤网提醒           | FIL | 3911 | 服务 |
|     | (按 +/-清除提醒)       |     |      |    |

#### BLANK PAGE 空白页

#### BLANK PAGE 空白页

# **a** RDD810...

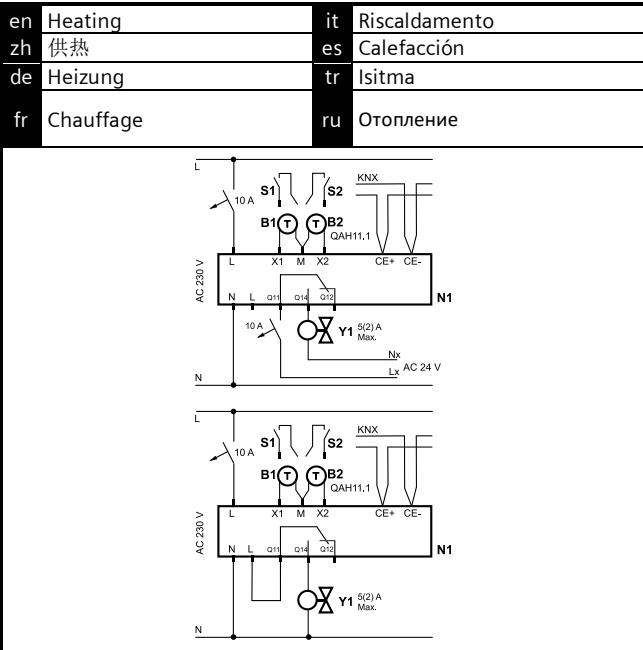

CE1B3174.4xx, V5.0

**Q** RDF800...

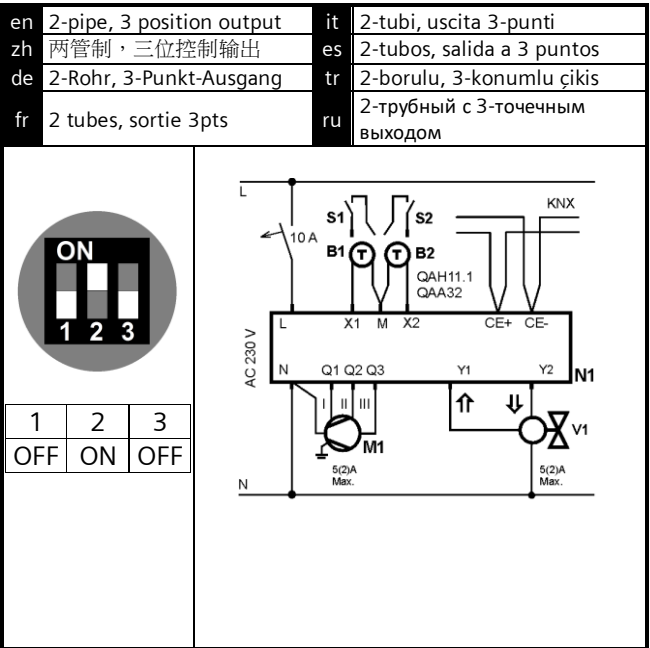

**a** RDF800...

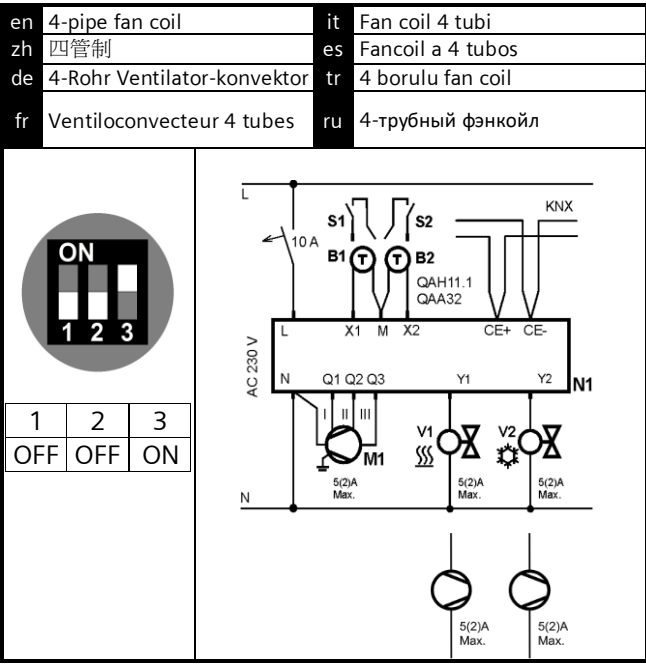

**d** RDF800...

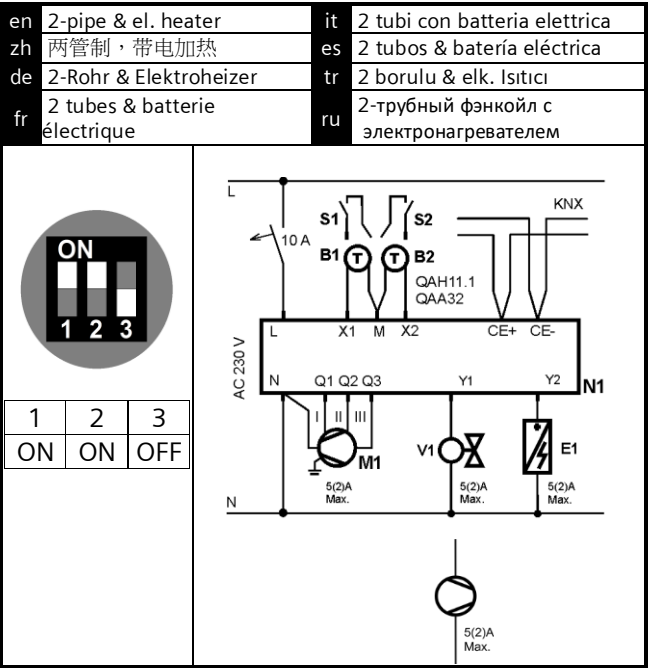

RDF800...

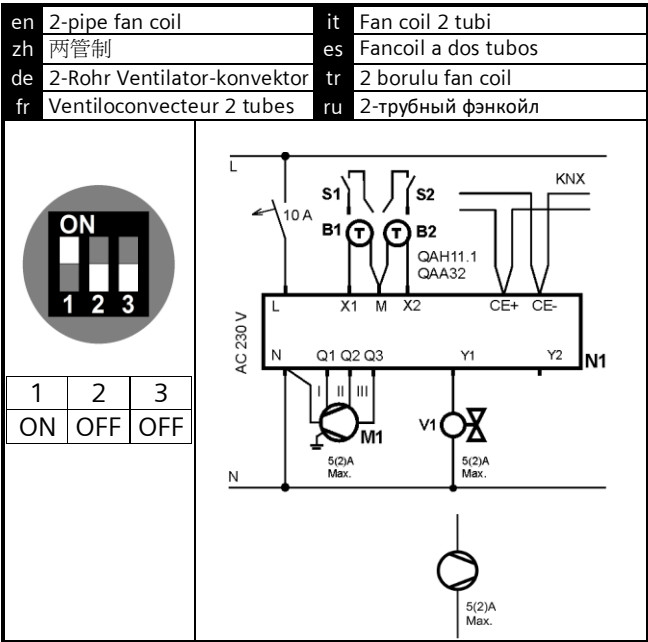

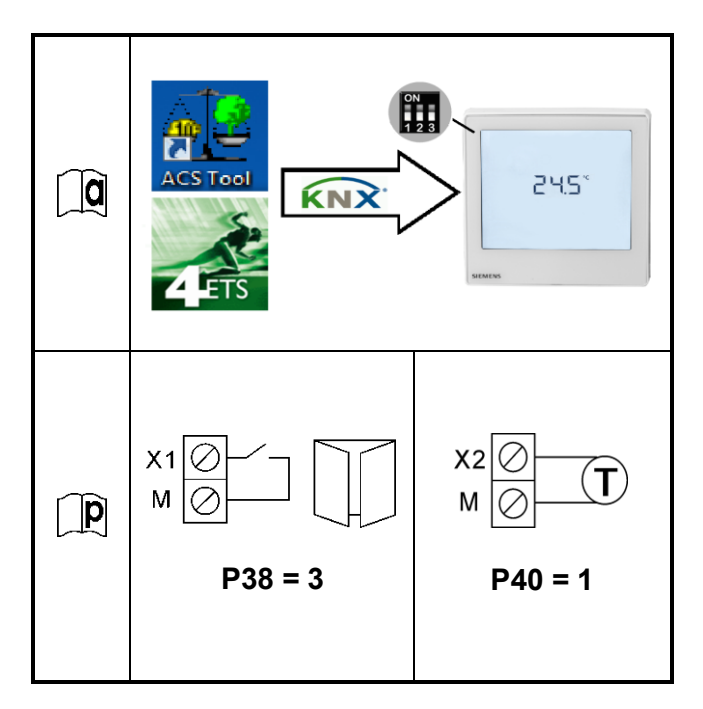

### 💷 RDF800KN/NF, RDD810KN/NF

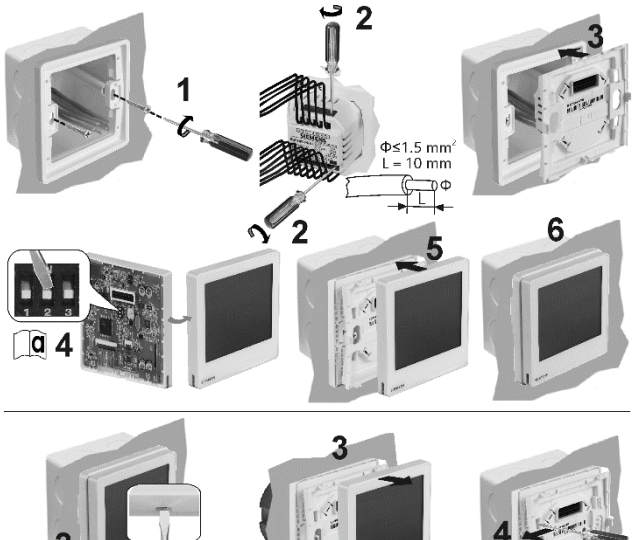

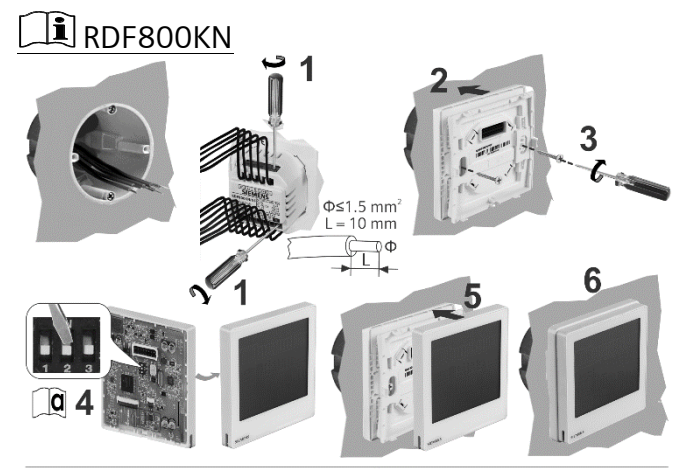

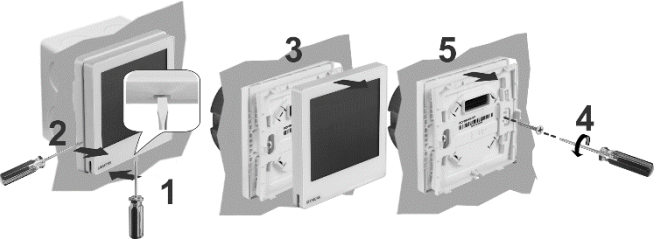

Issued by Siemens Switzerland Ltd Smart Infrastructure Global Headquarters Theilerstrasse 1a CH-6300 Zug Tel. +41 58 724 2424 www.siemens.com/buildingtechnologies © Siemens Switzerland Ltd, 2014 - 2022 Technical specifications and availability subject to change without notice.

# SIEMENS

### RDF800... RDD810...

- en Touch Room Thermostats Installation Instructions
- zh 触摸屏室内温控器安装手册
- de Installationsanleitung
- fr Instructions d'installation
- it Istruzioni di montaggio
- es Instrucciones de montaje
- tr Kurulum talimatlari
- ги Сенсорный комнатный термостат Инструкция по монтажу

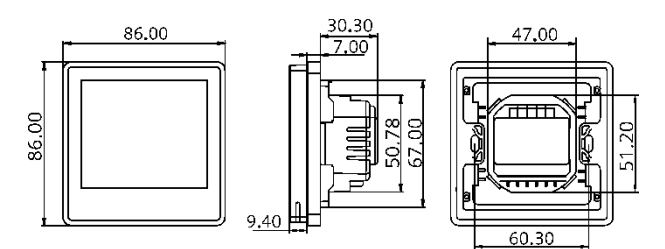